#### Chinese Learning Online Kingdom

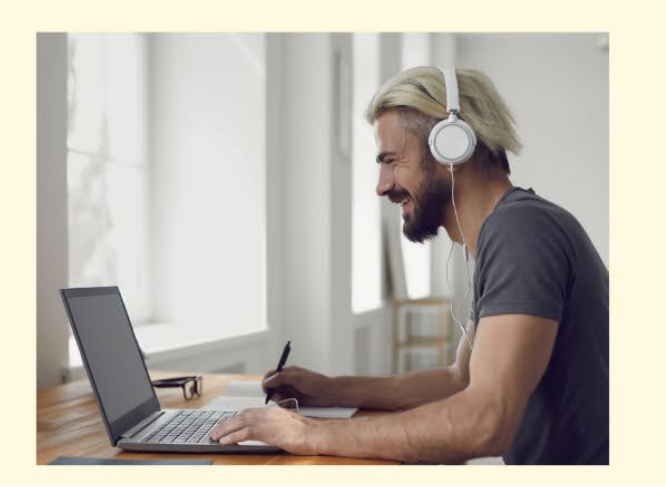

089-51736

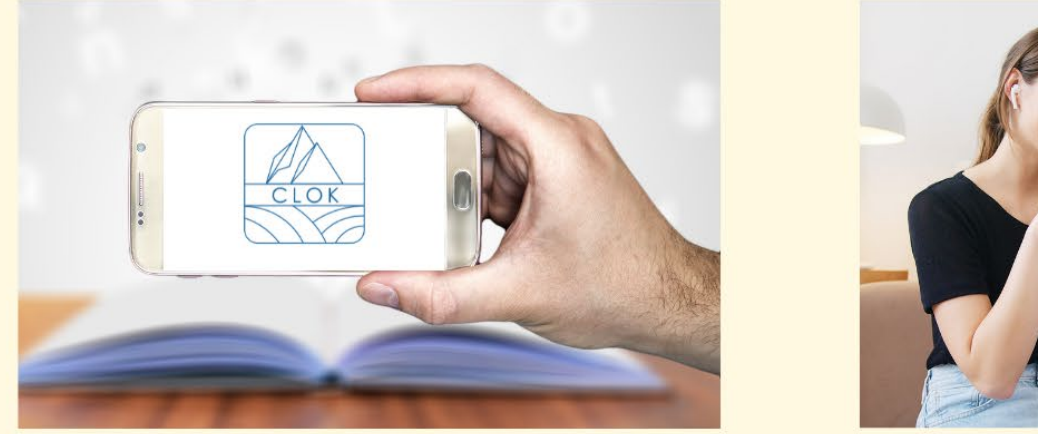

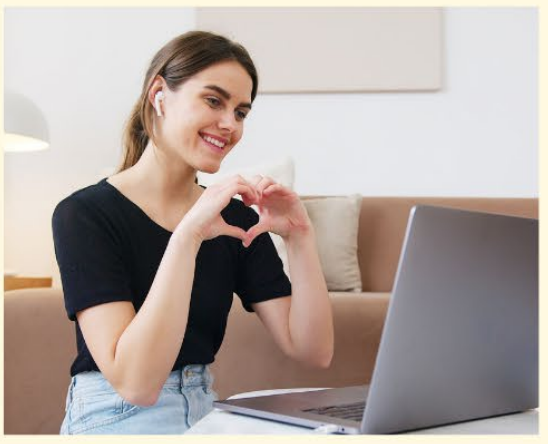

### 國立臺東大學 華語文教學研究中心 無時無刻的線上華語課程 CLOK註冊流程

# NTTU CLTSC

#### Time Clock,Go CLOK CLOK registration process

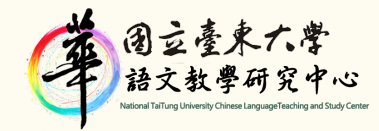

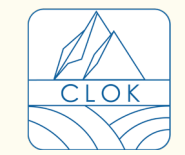

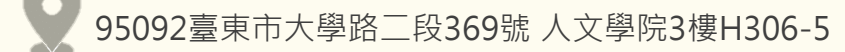

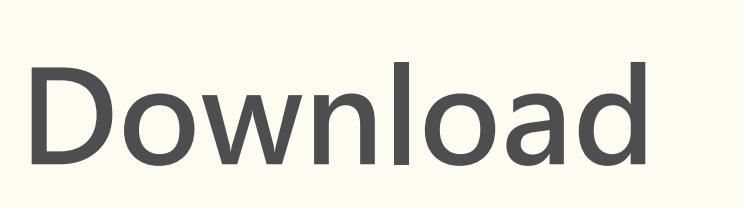

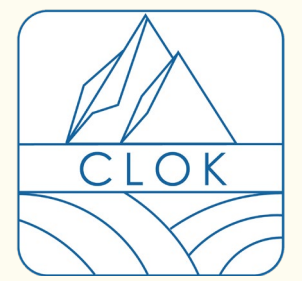

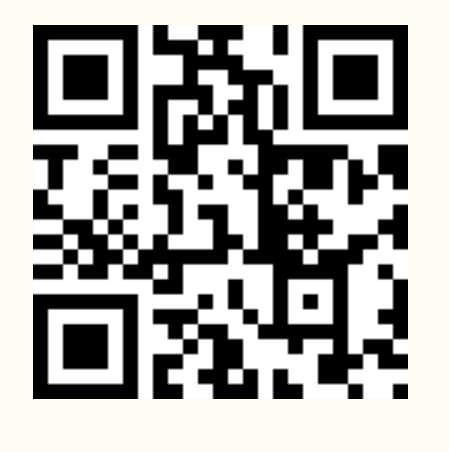

Android

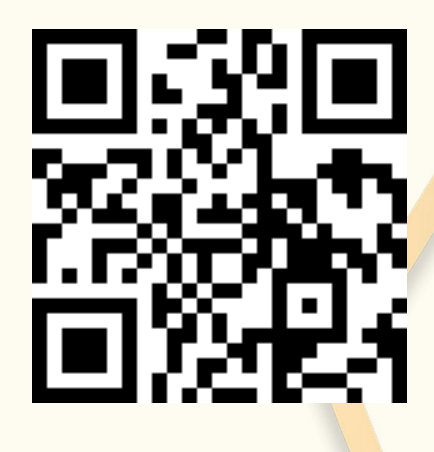

IOS

STEP.1

下載成功後,點選Hi。

可使用FB、GOOGLE 或APPLE ID註冊。

After successful download, click on Hi.

You can register with FB, GOOGLE, or APPLE ID.

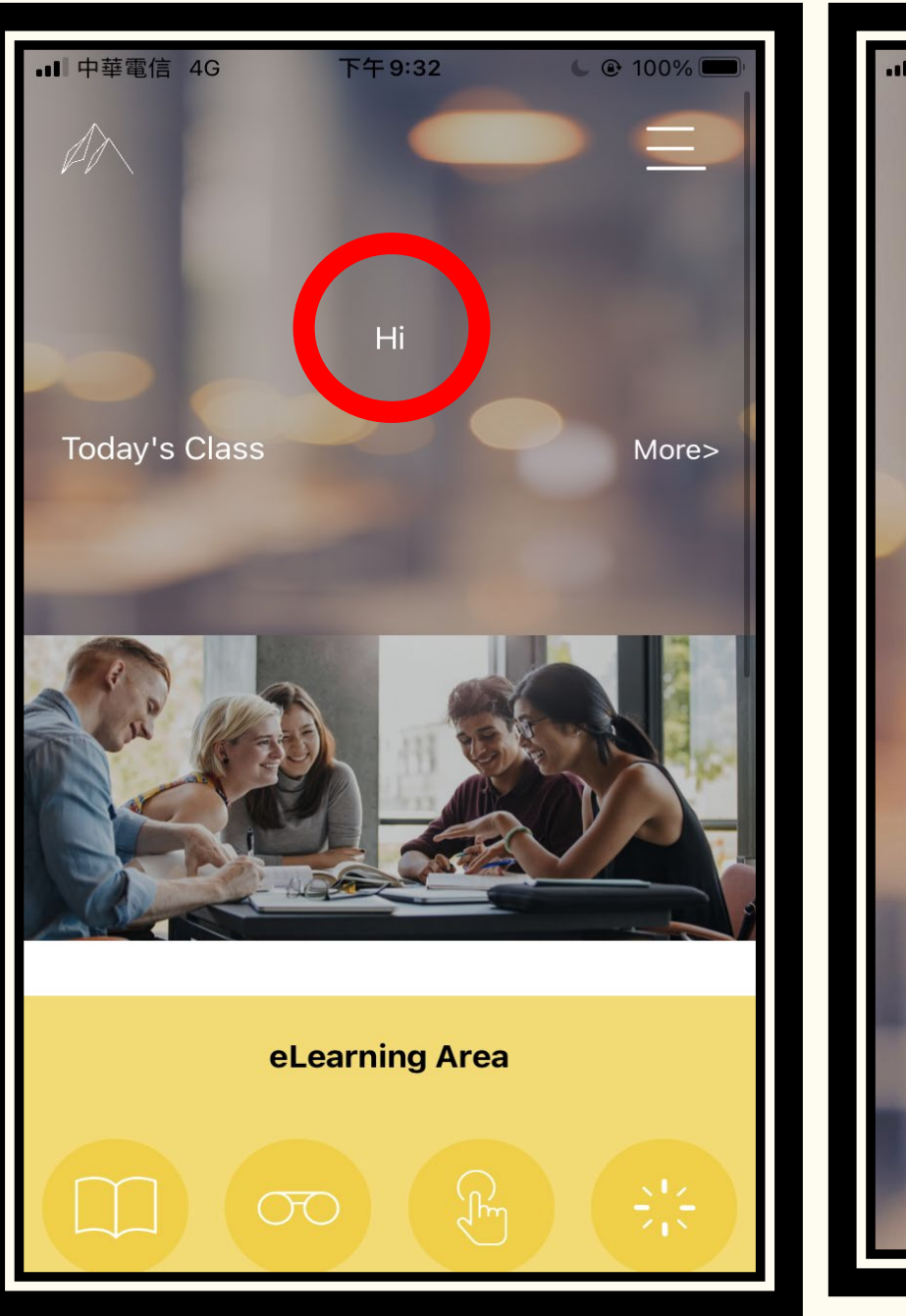

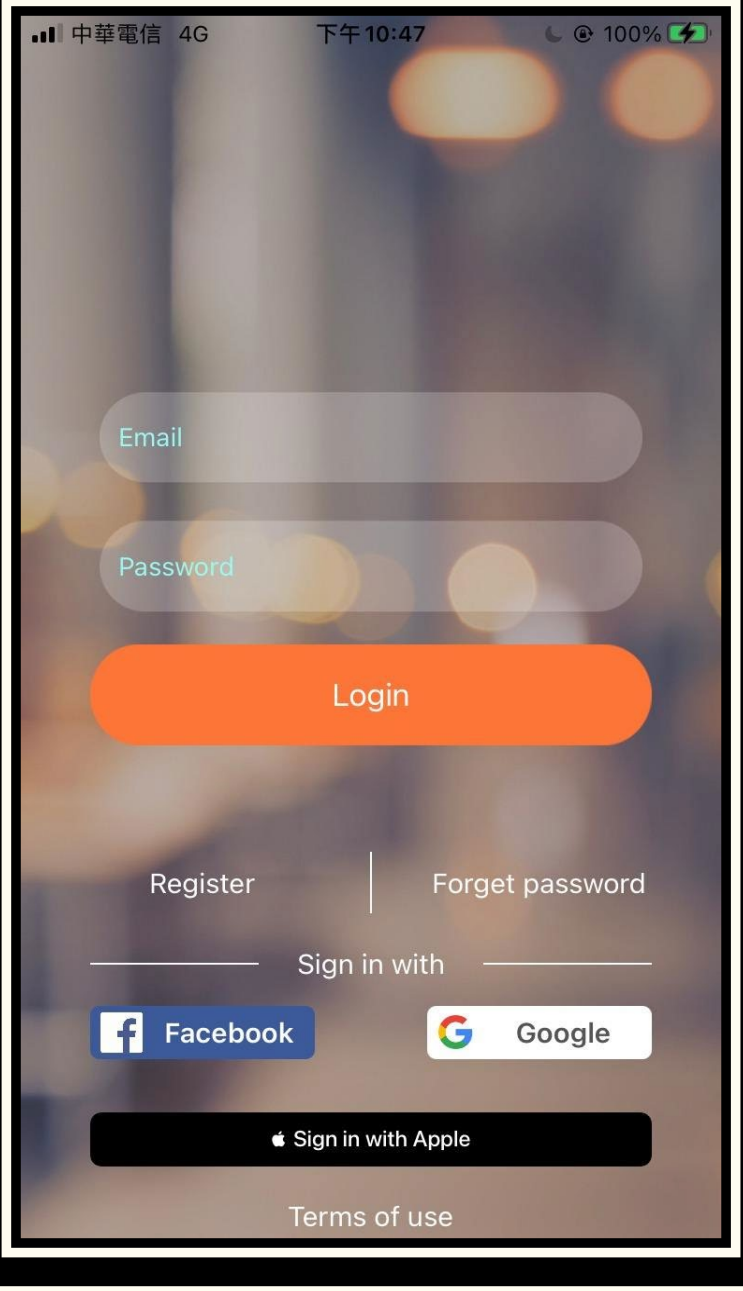

### STEP.2

登入帳號

成功註冊帳號後,會再次進到首頁,點選 Free Consulation,填寫基本資料。

After successfully registering your account, you will go to the home page again, click Free Consulation, and fill out the essential information.

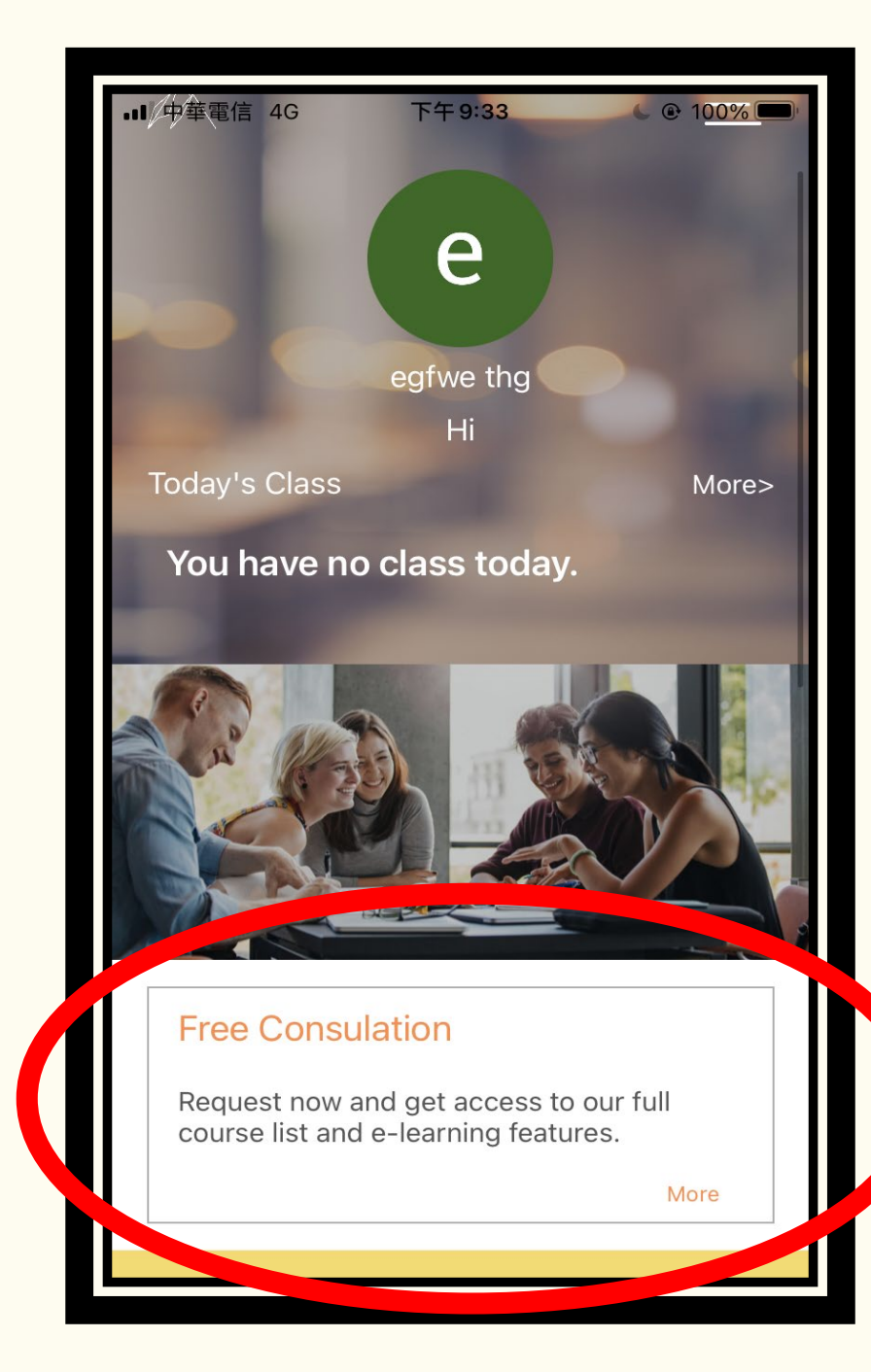

## STEP.3

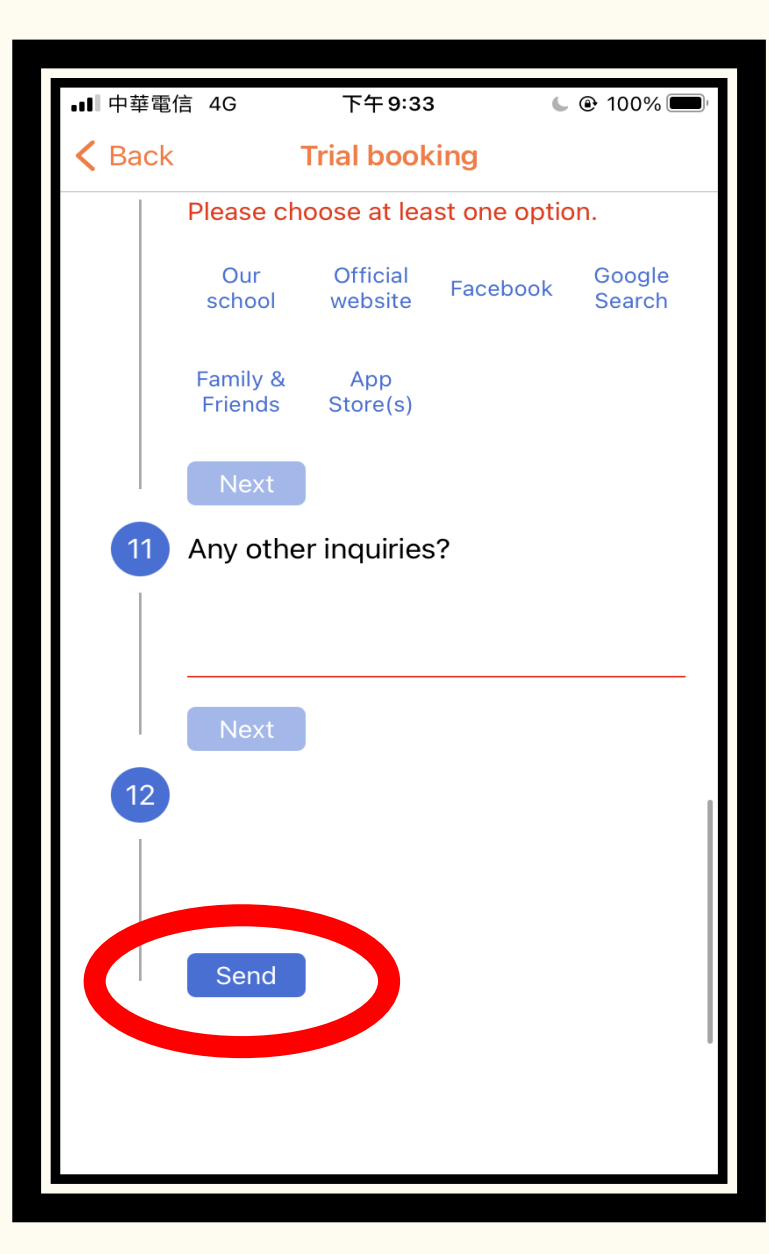

填寫基本資料

填寫完基本資料,點選Send完成。 完成基本資料後,客服人員會寄信和你聯繫。

After filling out the basic information, click Send to complete.

After completing the basic information, a customer service representative will send a letter to contact you.